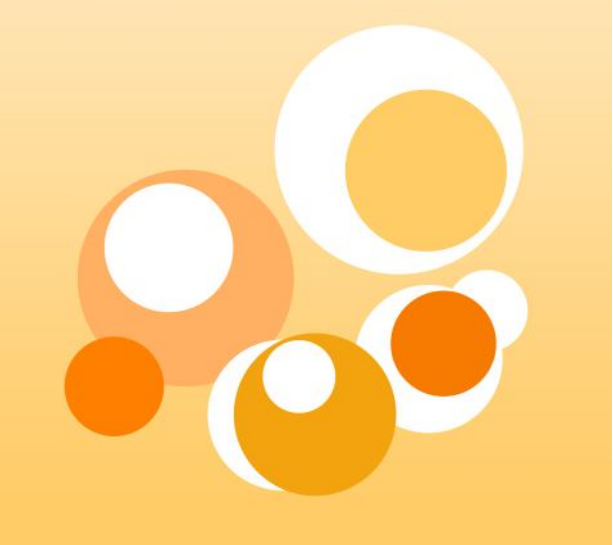

#### ■ Step 1:登入帳號密碼。

| 新潟       Taipei Medical University Repository > 主頁       「唐林行 下秋祥行         ● 遊差       ● 造活       ● 造活       ● 造       ● 造       ● ご       ● ご                                                                                                    | 尋範图 全部TMUR                |                               | 搜尋 <u>進階搜尋</u>      | <u> 登入</u> ・上 <u>傳</u> ・説明・闘於TMUR        | · <u>管理</u> |
|----------------------------------------------------------------------------------------------------|---------------------------|-------------------------------|---------------------|------------------------------------------|-------------|
| <ul> <li>● 注於</li> <li>● 連出</li> <li>● 直期</li> <li>● 直期</li> <li>● 直期</li> <li>● 自期</li> <li>● 自用</li> <li>● 自用</li> <li>● 公共衛生暨賞奏學院</li> <li>● 自用</li> <li>● 自用<td>制度支制</td><td>Taipei Medical University Rep</td><td>oository &gt; 主頁</td><td>上胄排行 下载排行</td><td></td></li></ul>                                                                                                    | 制度支制                      | Taipei Medical University Rep | oository > 主頁       | 上胄排行 下载排行                                |             |
| <ul> <li>● 進星</li> <li>● 正照</li> <li>● 正照</li> <li>● 正照</li> <li>● 正照</li> <li>● 正明</li> <li>● 正明</li>     &lt;</ul>                                                                                                    | ● <u>社群與類別</u>            | 专小檗嶋大                         | 與.                  | 社森                                       |             |
| ● 豆斑       ● 豆菜       ● 豆菜       ● □       ● □       ● □       ● □       ● □       ● □       ● □       ● □       ● □       ● □       ● □       ● □       ● □       ● □       ● □       ● □       ● □       ● □       ● □       ● □       ● □       ● □       ● □       ● □       ● □       ● □       ● □       ● □       ● □       ● □       ● □       ● □       ● □       ● □       ● □       ● □       ● □       ● □       ● □       ● □       ● □       ● □       ● □       ● □       ● □       ● □       ● □       ● □       ● □       ● □       ● □       ● □       ● □       ● □       ● □       ● □       ● □       ● □       ● □       ● □       ● □       ● □       ● □       ● □       <                                                                                                    | ッ <u>題名</u><br>⑨ 作者       | 王江的子                          | 大大 大村               | 奥藏 [1] 點選[登入]                            |             |
| 田脇新聞   新田福祉(1) (10/12)   新田田(1) (10/12)   新田田(1) (10/12)   新田(1) (10/12)   新田(1) (10/12)   新田(1) (10/12)   新田(1) (10/12)   新田(1) (10/12)   新田(1) (10/12)   新田(1) (10/12)   新田(1) (10/12)   新田(1) (10/12)   新田(1) (10/12)   新田(1) (10/12)   新田(1) (10/12)   新田(1) (10/12)   新田(1) (10/12)   新田(1) (10/12) <b>新田(1) (10/12)   <b>新田(1) (10/12)  </b></b></b></b></b></b></b></b></b></b></b></b></b></b></b></b></b></b></b></b></b></b></b></b></b>                                                                                                    | <u>● 日期</u>               |                               |                     | edical Oniversity                        |             |
| http:// (0/12)     http:// (0/12)     http: | 40 88 XC 88               | ■ 課世界感受到北醫的生命                 | 带刀! 北醫IR系稅測試中!      | <u>● 小兒學科</u> [0/162]<br>● 家庭醫學科 [0/19]  |             |
| <ul> <li>         TMUR中的社群[6/240][全文筆數/總筆數]         <ul> <li></li></ul></li></ul>                                                                                                    | 伯麗树四<br>Shorna Pomoo(本岩英作 |                               |                     | 0.462 開設料 [0/12]                         | !           |
|                                                                                                    | <u>教策)</u>                | ■ <b>*</b> TMUR中的社群 [6/240] [ | 全文筆數/總筆數]<br>新使用者請點 | 輸入帳密 <sup>1/3</sup> ────                 |             |
|                                                                                                    |                           |                               |                     | □輸入您的e-mail與密碼.                          |             |
| 通識教育中心[0/3] ★醫學院[1/226] \$\$\$\$\$\$\$\$\$\$\$\$\$\$\$\$\$\$\$\$\$\$\$\$\$\$\$\$\$\$\$\$\$\$                                                                                                    |                           |                               |                     | e-mail: abcde@tmu.edu.tw                 |             |
| ◆ <u>醫學院</u> [1/226]                                                                                                    |                           | <u>通識教育中心</u> [0/             | 3]                  | 密邁: ••••••                               |             |
| <u>忘記密碼?</u><br>■ <u>IAIR</u> [1/1]<br>■ <u>Liu YC</u> [0/19]                                                                                                    |                           | 🕈 <u>醫學院</u> [1/226]          |                     | 登録                                       |             |
| ♥ <u>TAIR</u> [1/1]<br>♥ <u>Liu YC</u> [0/19]                                                                                                    |                           |                               | 忘記密碼?               |                                          |             |
|                                                                                                    |                           |                               |                     | DIAIR [1/1]                              |             |
| ■ <u>張念中</u> [0/18]<br>■ Chang CC [0/17]                                                                                                    |                           |                               |                     | ■ <u>張念中</u> [0/18]<br>■ Chang CC [0/17] |             |
|                                                                                                    |                           |                               |                     | ■劉永慶 [0/15]                              |             |

### ■ Step 2:點選[上傳]選項。

| 唐小照些大些                                                           | 施建力学                                |                | <u>English</u>   正體中文   <u>简体中文</u>  <br>造訪。 | 全文筆數/總筆數:927/6047<br>人次:20024   線上人數:22 |
|------------------------------------------------------------------|-------------------------------------|----------------|----------------------------------------------|-----------------------------------------|
| Taipei Medical University Institu                                | 4次、4月子子で 利政<br>itional Reposty 10   |                | RC Version 2.0 @ Powered By DoPACE, MIN      | Enhanced by <u>NTU Library IR team.</u> |
| 搜尋範圍 全部TMUR                                                      |                                     | 搜尋 <u>進階搜尋</u> | <u>我的 TMUR</u> ・ 登出 ・ 正律 ・                   | <u>記明</u> ・ <u>關於TMUR</u> ・ <u>管理</u>   |
| 瀏覽全部                                                             | Taipei Medical University Repositor | y > 我的 TMUR    |                                              |                                         |
| ◎ 社群與類別                                                          | 我的 TMUR: 朝裕 吳                       |                |                                              | 線上說明                                    |
| <u>● 題名</u>                                                      |                                     |                |                                              |                                         |
| 1 2 作者                                                           |                                     |                |                                              |                                         |
| [ ❷ <u>日期</u>                                                    |                                     |                |                                              |                                         |
| 我的TMUR                                                           |                                     |                |                                              |                                         |
| (ccjgc@tmu.edu.tw)                                               |                                     |                |                                              |                                         |
| ❷ <u>編輯個人資料</u>                                                  |                                     |                |                                              |                                         |
|                                                                  |                                     |                |                                              |                                         |
|                                                                  |                                     |                |                                              |                                         |
|                                                                  |                                     |                |                                              |                                         |
| <ul> <li>○ <u>□□□□□□□□□□□□□□□□□□□□□□□□□□□□□□□□□□□□</u></li></ul> |                                     |                |                                              |                                         |
| <ul> <li>◎ 整批上傳</li> </ul>                                       |                                     |                |                                              |                                         |
|                                                                  |                                     |                |                                              |                                         |
| 相關新聞                                                             |                                     |                |                                              | 2                                       |
| Sherpa Romeo(查詢著作權                                               |                                     |                |                                              |                                         |
| 政策)                                                              |                                     |                |                                              |                                         |

#### ■ Step 3:選擇上傳類別後,點選[下一步]。

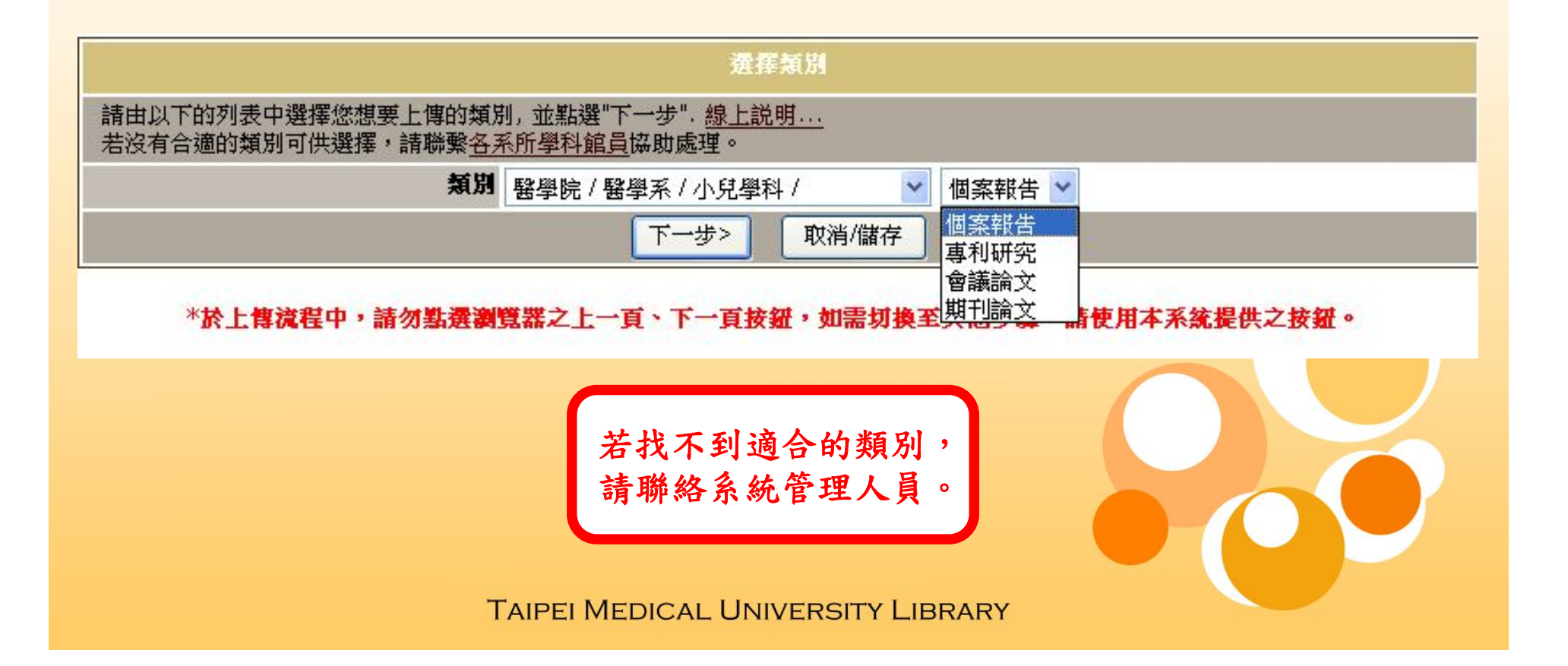

#### ■ Step 4:確認著作權同意書,點選[我同意]。

| 請詳讀以下「Taipei Medical Universi<br>Medical University Repository在您<br>請參考httn://libir.tmu.edu.tw。如 | ity Repository著作典藏同意書」,確認簽<br>所典藏的每一篇著作中載明悠為作者,非經同<br>3行何問題,請聽終TMUR網站營理人員。 | 署同意後,就可以開始您的上傳作業了<br>同意,不會對您的作品進行任何變更。# | !Taipei<br>目腸事項説明 |
|--------------------------------------------------------------------------------------------------|----------------------------------------------------------------------------|-----------------------------------------|-------------------|
| <u>線上説明…</u>                                                                                     | 古北殿周十周茎作曲娄目音争                                                              |                                         |                   |
|                                                                                                  | <u>室北西季八季省作央<b>朝門</b>爲</u> 音                                               | 1                                       |                   |
| 本人同意此著作以數<br>作權允許範圍內,7                                                                           | 收位方式,提供臺北醫學大學進行自我典藏(<br>王臺北醫學大學機構典藏系統中保存及公開取                               | (self–archiving) 之用,於著<br>「用。           |                   |
| 本人保證此項著作作<br>未侵犯任何人之智慧                                                                           | 系個人就讀或任職於臺北醫學大學期間之創作<br>康財產權。                                              | ,且就本人所知,此項著作並                           |                   |
|                                                                                                  | 我同意 我不同意                                                                   |                                         |                   |
| *於上傳流程中,請勿點選邀                                                                                    | 覽器之上一頁、下一頁按鈕,如需切換至                                                         | 其他步骤,請使用本系統提供之按数                        | #•                |

#### ■ Step 5:描述您要上傳的文件資訊。

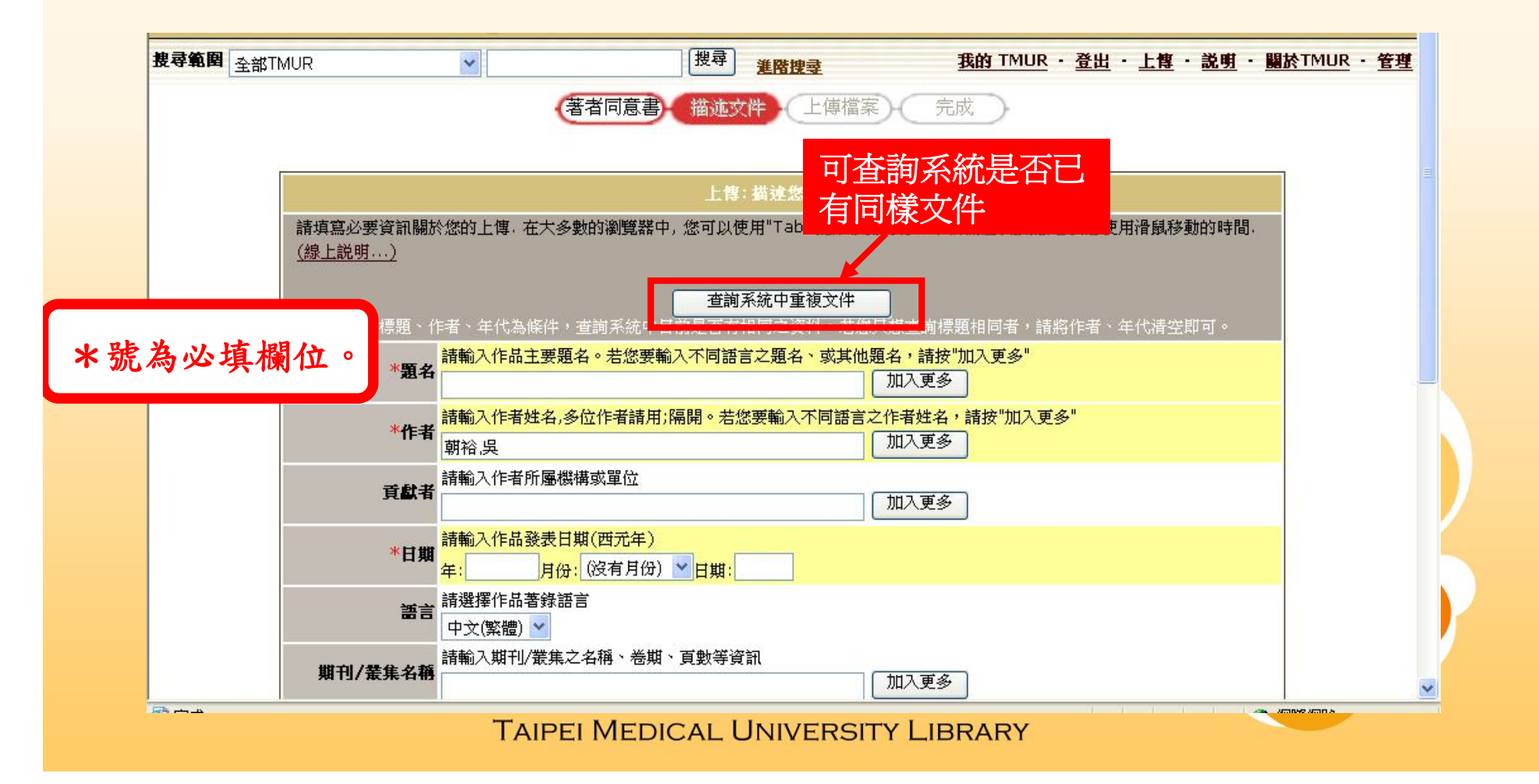

#### ■ Step 6:上傳電子檔,完成後點選[下一步]。

| 图 全部TMUR                         | 援尋 <mark>進階搜尋</mark>                                           | <u>我的 TMUR</u> ・登出・上傳・説明・闘於TMUR・管理 |
|----------------------------------|----------------------------------------------------------------|------------------------------------|
|                                  | 著者同意書 描述文件 上導檔案                                                | 完成                                 |
| S.                               | 上博:上博檔案                                                        |                                    |
| 請輸入您本端硬碟中對應於                     | 文件的檔案名稱,如果您點選"瀏覽",會跳出新的視窗                                      | 讓您尋找或選擇您硬碟中的檔案.線上說明                |
| Netscape使用者請注意:<br>案,您將需要變更設定選擇顯 | 在預設中,點選"瀏覽"所跳出的視窗將只能顯示HTML<br>示其他類型檔案, <u>Netscape使用者有效指令。</u> | 類型的檔案. 如果您要上博的檔案不是HTML檔            |
| 請注意TMUR系統能保護某些                   | 上類型的檔案內容優於其他類型, <mark>關於每一個檔案類型與3</mark>                       | 发援等级的資訊都是可知的.                      |
| 文件                               | <b>該案</b>                                                      |                                    |
| 檔案抽                              | 精建<br>精建<br>精建                                                 | ", 或 "實驗數據".                       |
| 外部                               | <b>■</b> 以外部連結開設檔案<br>http://                                  | → 加入網路連結                           |
|                                  |                                                                | 加入更多                               |
|                                  | く上一歩 下一歩> 取消/1                                                 | 諸存                                 |
| *於上傳流程中,讀                        | 特勿點遷瀏覽器之上一頁、下一頁按鈕,如需切換至                                        | 其他步骤,請使用本系统。加入更多檔案                 |
| T                                | APELMEDICAL UNIVERSITY                                         | IBRARY                             |

#### ■恭喜您上傳完成!

| 題名       123         作者       test         貢獻者       圖書館         日期       2009-08-11         諸言       中文(繁體)         期刊/業集名稱       Autophagy 5(4):571-2.         辨識碼       URI:http://libir.tmu.edu.tw/handle/987654321/509         主題 ~ 關鍵詞       無         摘要       無         其他描述       無         EL博 檔案:       您的上傳作業現在已通過您指定上傳媒]的作業流程.您將在數個工作天內收到一封e-mai通知書告知您上傳的文件已成為類別的一部 | 題名       123         作者       test         貢獻者       圖書館         日期       2009-08-11         請言       中文(繁體)         期刊/業集名稱       Autophagy 5(4):571-2.         辨識碼       URI:http://libir.tmu.edu.tw/handle/987654321/509         主題、關鍵詞       編         描述       編         其他描述       編         已上博 檔案:       " |                                         | 上傳:上傳作業完成!                                                                  |
|----------------------------------------------------------------------------------------------------|----------------------------------------------------------------------------------------------------|-----------------------------------------|-----------------------------------------------------------------------------|
| 作者       test         貢獻者       圖書館         日期       2009-08-11         語言       中文(繁體)         期刊/業集名稱       Autophagy 5(4):571-2.         辨識碼       ORI:http://libir.tmu.edu.tw/handle/987654321/509         直題、關鍵詞       編         頂感       編         其他描述       編         其他描述       編         这的上傳作業現在已通過您指定上傳場狀形作業流程.您將在數個工作天內收到一對e-mail通知書告知您上傳的文件已成為類別的一部                | 作者test貢獻者圖書館日期2009-08-11第言中文(繁體)期刊/爰集名稱Autophagy 5(4):571-2.辨識碼URI:http://libir.tmu.edu.tw/handle/987654321/509主題、關鍵詞無其他描述無其他描述無日上傳 檔案:日本                                                                                                    | 題名                                      | 123                                                                         |
| 貢獻者       圖書館         日期       2009-08-11         語言       中文(繁體)         期刊/養集名稱       Autophagy 5(4):571-2.         辨識碼       URI:http://libir.tmu.edu.tw/handle/987654321/509         清麗       編         指題、關鍵詞       新         其他描述       新         其他描述       新         它上售 檔案:       您的上傳作業現在已通過您指定上傳獎])的作業流程.您將在數個工作天內收到一對e-mail通知書告知您上傳的文件已成為類別的一部                       | 貢獻者圖書館日期2009-08-11語言中文(繁體)期刊/差集名稱Autophagy 5(4):571-2.辨識碼URI:http://libir.tmu.edu.tw/handle/987654321/509主題、關鍵詞 <i>無</i> 描述 <i>無</i> 其他描述 <i>無</i> 日上傳 檔案:·································                                                                                                    | 作者                                      | test                                                                        |
| 日期       2009-08-11         諸言       中文(繁體)         期刊/業集名稱       Autophagy 5(4):571-2.         辨識碼       ORI:http://ibir.tmu.edu.tw/handle/987654321/509         主題 N闢建詞       新         指要       編         其他描述       新         月       新         日上博 檔案:       ※         您的上傳作業現在已通過您指定上傳獎])的作業流程.您將在數個工作天內收到一對e-mai通知書告知您上傳的文件已成為類別的一部                                       | 日期       2009-08-11         語言       中文(繁體)         期刊/業集名稱       Autophagy 5(4):571-2.         辨識碼       URI:http://libir.tmu.edu.tw/handle/987654321/509         主題、開鍵詞       無         描述       無         其他描述       無         已上傳 檔案:       日本                                                                 | 貢獻者                                     | 圖書館                                                                         |
| 語言       中文(繁體)         期刊/業集名稱       Autophagy 5(4):571-2.         辨識碼       URI:http://libir.tmu.edu.tw/handle/987654321/509         主題、關鍵詞       毎         指       毎         其他描述       毎         上傳 檔案:          您的上傳作業現在已通過您指定上傳類)的作業流程.您將在數個工作天內收到一對e-mai)通知書告知您上傳的文件已成為類別的一部                                                                                              | 語言       中文(繁體)         期刊/養集名稱       Autophagy 5(4):571-2.         辨識碼       URI:http://libir.tmu.edu.tw/handle/987654321/509         主題、關鍵詞       無         描述       無         其他描述       無         已上博 檔案:       1                                                                                              | 日期                                      | 2009-08-11                                                                  |
| 期刊/養集名稱       Autophagy 5(4):571-2.         辨識碼       URI:http://libir.tmu.edu.tw/handle/987654321/509         主題、關鍵詞       新         摘要       新         其他描述       新         ELL傳 檔案:       ※         您的上傳作業現在已通過您指定上傳類//的作業流程.您將在數個工作天內收到一對e-mai通知書告知您上傳的文件已成為類別的一部                                                                                                    | 期刊/養集名稱       Autophagy 5(4):571-2.         辨識碼       URI:http://libir.tmu.edu.tw/handle/987654321/509         主題、關鍵詞       新         摘要       新         其他描述       新         已上傳 檔案:       ····································                                                                                   | 語言                                      | 中文(繁體)                                                                      |
| 辨識碼       URI:http://libir.tmu.edu.tw/handle/987654321/509         主題 < 關鍵詞       新         摘要       新         其他描述       新         已上傳 檔案:          您的上傳作業現在已通過您指定上傳類別的作業流程.您將在數個工作天內收到一封e-mai通知書告知您上傳的文件已成為類別的一部                                                                                                    | 辨識碼     URI:http://libir.tmu.edu.tw/handle/987654321/509       主題、關鍵詞     #       摘要     #       其他描述     #       已上傳 檔案:                                                                                                    | 期刊/叢集名稱                                 | Autophagy 5(4):571-2.                                                       |
| 主題、關鍵詞       無         摘要       無         其他描述       無         已上傳 檔案:       ※         您的上傳作業現在已通過您指定上傳類別的作業流程,您將在數個工作天內收到一封e-mail通知書告知您上傳的文件已成為類別的一部       (1)                                                                                                    | 主題、關鍵詞 無   摘要 無   其他描述 無   已上傳 檔案: 日                                                                                                    | 辨識碼                                     | URI:http://libir.tmu.edu.tw/handle/987654321/509                            |
| 摘要     無       其他描述     無       已上傳 檔案:        您的上傳作業現在已通過您指定上傳類別的作業流程、您將在數個工作天內收到一封e-mail通知書告知您上傳的文件已成為類別的一部                                                                                                    | 摘要     無       其他描述     無       已上傳、檔案:     (1)                                                                                                    | 主題、關鍵詞                                  | 無                                                                           |
| 其他描述                                                                                                    | 其他描述     無       已上傳 檔案:     (1)                                                                                                    | 摘要                                      | 無                                                                           |
| 已上傳 檔案:<br>您的上傳作業現在已通過您指定上傳類別的作業流程,您將在數個工作天內收到一封e-mail通知書告知您上傳的文件已成為類別的一部                                                                                                    | 已上傳、檔案:                                                                                                    | 其他描述                                    | 無                                                                           |
| 您的上傳作業現在已通過您指定上傳類別的作業流程,您將在數個工作天內收到一封e-mail通知書告知您上傳的文件已成為類別的一部                                                                                                    |                                                                                                    | 已上傳 檔案:                                 |                                                                             |
| 份,或是某些理由在您上傳文件上的問題.您亦可到我的TMUR 來檢視目前上傳作業的狀態.                                                                                                    | 您的上傳作業現在已通過您指定上傳類別的作業流程、您將在數個工作天內收到一封e-mail通知書告知您上傳的文件已成為類別的一部<br>份,或是某些理由在您上傳文件上的問題.您亦可到我的TMUR 來檢視目前上傳作業的狀態.                                                                                                    | 您的上博作業現在已通過您指定上傳類<br>份,或是某些理由在您上傳文件上的問題 | 別的作業流程,您將在數個工作天內收到一封e-mail通知書告知您上傳的文件已成為類別的一部<br>图.您亦可到我的TMUR 來檢視目前上傳作業的狀態, |

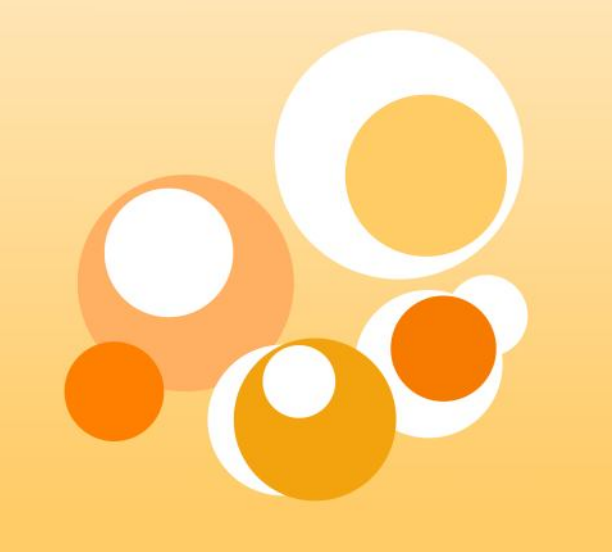

■上傳到一半取消或斷線?

 ■系統設有自動紀錄功能,為您保存進行到一半 的上傳過程。

| 唐小照些大些                                                                                                    | 桃林山东                             |                       |                | E體中文   j         |                          |                                      |
|----------------------------------------------------------------------------------------------------|----------------------------------|-----------------------|----------------|------------------|--------------------------|--------------------------------------|
| Taipei Medical University Institu                                                                                                    | 4文 4月 号 邦文<br>utional Reposty 10 |                       | RC Version 2.0 | ) © Powered By [ | SPACE, MIT. Enh          | anced by <u>NTU Library IR team.</u> |
| 搜尋範圍 全部TMUR                                                                                                    | ~                                | 搜尋 進階搜尋               | <u>我的 TM</u>   | <u>1UR ・ 登出</u>  | ・ <u>上傳</u> ・ <u>説</u> 明 | <u> 王室・ NUMT A 開</u> ・               |
| 潮覽全部                                                                                                    | Taipei Medical Universit         | y Repository > 我的 TMI | JR             |                  |                          |                                      |
| <ul> <li>         → 社群與類別         <ul> <li>             ・</li> <li>             ・</li>             ・</ul></li> <li>             ・</li>             ・ <li>             ・</li> <li>             ・</li> <li>             ・</li> <li>             ・</li> <li>             ・</li> <li>             ・</li> <li>             ・</li> <li>             ・</li> <li>             ・</li> <li>             ・</li> <li>             ・</li>             ・ <li>             ・</li></ul> | 我的 TMUR: 朝                       | 裕吳                    |                |                  |                          | 線上説明                                 |
| <ul> <li>○ <u>悪日</u></li> <li>○ <u>作者</u></li> </ul>                                                                                                    |                                  |                       |                |                  |                          |                                      |
| <u>     ⊕ 日期</u> □                                                                                                    | 暫存文件(1)                          |                       |                |                  |                          |                                      |
| 我的TMUR                                                                                                    | 此部份是用來繼續編輯您的                     | 的文件.                  |                |                  |                          |                                      |
| (cc)gc@tmu.edu.tw)<br>④ <u>編輯個人資料</u>                                                                                                    | 上傳                               | 題名                    | 上傳至            |                  | ł                        | 術註                                   |
| <ul> <li>→ <u>編輯姓名權威紀錄</u></li> <li>→ 我的文件</li> </ul>                                                                                                    | 開啟」朝裕無標題                         |                       | [保健營養學系暨研究     | 移除               |                          |                                      |
| <ul> <li>→ <u>上傳新文件</u></li> </ul>                                                                                                    | ×                                |                       | 所」傅碩士誦文        |                  |                          |                                      |
|                                                                                                    |                                  |                       |                |                  |                          |                                      |
| <ul> <li>◎ <u>乾批上傳</u></li> </ul>                                                                                                    |                                  |                       |                |                  |                          |                                      |
| 40 88 XL HH                                                                                                    |                                  |                       |                |                  |                          |                                      |
| 相認時間<br>Sherna Romeo(本海茶作様                                                                                                    |                                  |                       |                |                  |                          |                                      |
| <u>政策)</u>                                                                                                    |                                  |                       |                |                  |                          |                                      |

| 臺北醫學大學機構與藏<br>Taicel Medical University Institutional Reposts @ |                                                             | English   正體中文   <u>简体中文</u>   全文筆數/總筆數:984/60<br>造訪人次:20204 線上人數:<br>BC Version 2.0 @ Powered By DSPACE_MIT_Enhanced by NTU Library IR te |
|-----------------------------------------------------------------|-------------------------------------------------------------|----------------------------------------------------------------------------------------------------|
| <b>尋範图</b> 會議論文                                                 |                                                             | <u>我的 TMUR ・登出</u> ・ <u>上博</u> ・ <u>説明</u> ・ <u>關於TMUR</u> ・ <u></u>                                                                       |
| aipei Medical University Repository > 公共                        | <u><br/>衛生暨營養學院</u> > 保健營養學系暨研究所 > 會                        | <mark>ġ議論文</mark> > Item 987654 <u>3</u> 21/1332                                                                                           |
|                                                                 | <b>題名:</b> <u>1997~2000年與2003~2005年台;</u><br>作者: <u>楊淑惠</u> | 北市學齡前兒童體位值調查比較                                                                                                    |
|                                                                 | 作者: <u>修被患</u><br>Juang TY; Yang SH                         |                                                                                                    |
|                                                                 | <b>貢獻者: </b> <u>                                     </u>   |                                                                                                    |
| F                                                               | <b>傳時間:</b> 2009-08-16T13:47:05Z                            |                                                                                                    |
|                                                                 | <b>闘聯:</b> 中華民國肥胖研究學會2008年年會8                               | 3學術研討會                                                                                                    |
| 趙元                                                              | 於類別: [保健營養學系暨研究所] 會議論文                                      |                                                                                                    |
|                                                                 | 文件中的檔案:                                                     |                                                                                                    |
|                                                                 | Sell Threese.                                               |                                                                                                    |
|                                                                 |                                                             |                                                                                                    |

#### ■文件傳錯類別?

□選擇欲修改類別後,按[更新],即完成修改。

| 文件 内<br>部 ID: 1616                               |                                        |                                                                |                                          |
|--------------------------------------------------|----------------------------------------|----------------------------------------------------------------|------------------------------------------|
| Her II.                                          |                                        |                                                                | 19 11 11 11 11 11 11 11 11 11 11 11 11 1 |
| Handle: 9876                                     | 54321/1332                             |                                                                | 移除                                       |
| 在類別: 公共<br>更新<br>文件頁面: <u>http:</u><br>文件唇描: [編輯 | 衛生暨營養學院/<br>]<br>//libir.tmu.edu.<br>] | 保健營養學系暨研究所 / ♥ 會議論文 ♥ 系統以標<br>●目前是<br>tw/handle/987654321/1332 |                                          |
| 元素                                               | 修飾語                                    | 值                                                              | 語言                                       |
| contributor                                      |                                        | 保健營養學系                                                         | zh-tw 移除                                 |
|                                                  |                                        | 楊淑惠                                                            | Th.tw 移除                                 |
| ontributor                                       |                                        | 保健营養學系<br>楊淑惠                                                  | zh-tw                                    |

#### ■修改或刪除已上傳文件

□選擇要修改的文件,按[編輯]。

| 文件內<br>謝 ID:       1616         Handle:       987654321/1332         最後修改:       2009-08-1621:47:05         在氣別:       公共衛生暨營養學院 / 保健營養學系暨研究所 / ♥ 會議論文 ♥         更新       查詢系統                                       |            |
|----------------------------------------------------------------------------------------------------|------------|
| Handle: 987654321/1332         静除         最後修改: 2009-08-1621:47:05         查詢系統中重複文件         在類別:       公共衛生暨營養學院 / 保健營養學系暨研究所 / ♥ 會議論文 ♥         更新       查謝系統       查詢系統         中日前号不有相同之資料。共像日相否前標       #像日相否前標 |            |
| 最後修改:       2009-08-1621:47:05         在類別:       公共衛生暨營養學院 / 保健營養學系暨研究所 / ♥ 會議論文 ♥         更新       查詢系統中重複文件         系統以標題、作者、年代為條件,查詢系統         中日前号不有相同之資料。共像日相查詢標                                               |            |
| 在類別: 公共衛生暨營養學院/保健營養學系暨研究所/ ▼ 會議論文 ▼ 查詢系統中重複文件<br>更新 更新                                                                                                    |            |
|                                                                                                    |            |
| 文件頁面: http://libir.tmu.edu.tw/handle/987654321/1332 題相同者,請將作者、年代清空即可 於 全主日本                                                                                                    | <b>米</b> [ |
| 文件授權: [編輯] 12 例 目 口 貝 /                                                                                                    | 17         |
| 元素         修算語         值         語言                                                                                                    |            |
| contributor 保健營養學系 2h-tw 移除                                                                                                    |            |
| creator 楊淑惠                                                                                                    |            |
| creator Juang TY; Yang SH en_US 移除                                                                                                    |            |
| date 2008 en_US 移除                                                                                                    |            |

移险敕码力供

#### ■修改或刪除已上傳文件

□選擇要修改的文件,按[編輯]。

| title                       | 1997~2000年與2003~2                        | 005年台北市學齡前兒童體位值調           | 間査比較 A zh-tw            | 新增書目資料 |
|-----------------------------|------------------------------------------|----------------------------|-------------------------|--------|
| contributor                 |                                          |                            |                         | 加入     |
| 數位檔案                        |                                          |                            |                         |        |
| 注意:修改數位檔案:<br>新。            | 將不會自動的反應在Dublin Core上 (e.g.              | format.extent, format.mime | type)。您必须自行引            | F動更    |
| 並注意,如果「使用者<br>主要<br>◆ 合務 來激 | 格式描述」欄位不為空白,則格式預設為「未<br>胡建格式使用者格式描述 外部連結 | 知」,所以在修改格式欄位前請先清           | <sup>持空</sup> 「使用者格式描述」 | •      |
| 教世體亲                        |                                          |                            |                         |        |
|                             | 新増製位檔案                                   | 數位檔案                       |                         |        |
| 更                           | 新                                        |                            | 取消                      |        |

#### ■多個投稿姓名?

□建立姓名權威檔 (可辨識系統中關於自己的所有文件)

■在我的TMUR區塊中點選[編輯姓名權威紀錄]

■輸入姓名後點選[新增]

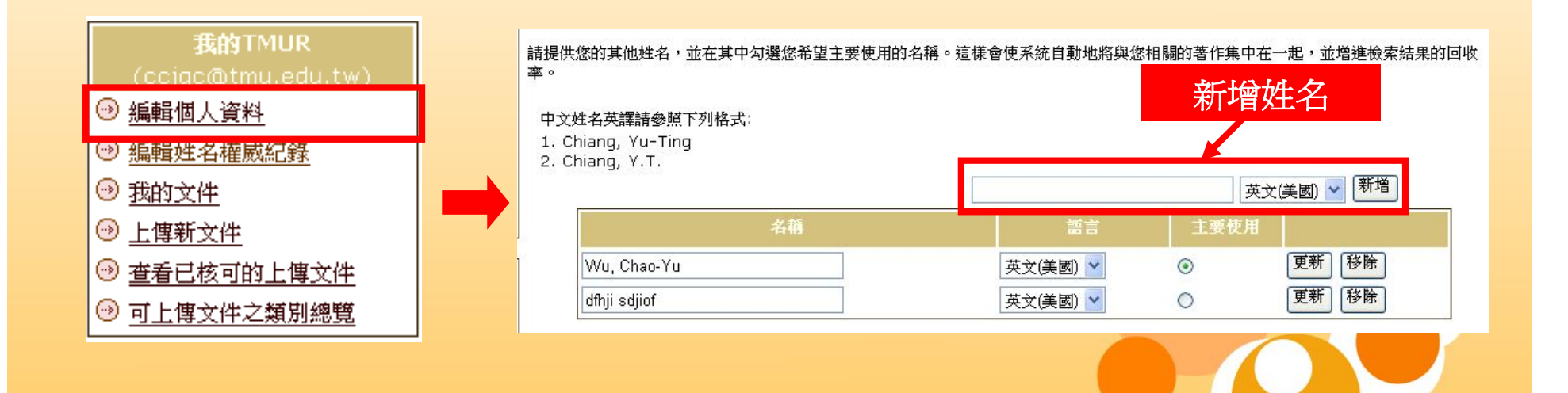

## 著作權議題

什麼檔案可以上傳?
上傳電子檔案前,請先確定無著作權問題
期刊論文-非出版社排版格式的Preprint版本
會議論文-無版權問題
國科會報告-版權傾向受委託單位
專書-可上傳封面與目錄